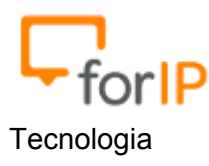

## Manual de instalação do Zoiper

1) Faça o download e instale o aplicativo Zoiper no Google Play.

2) Agora iremos cadastrar uma nova conta do tipo SIP, para isso:

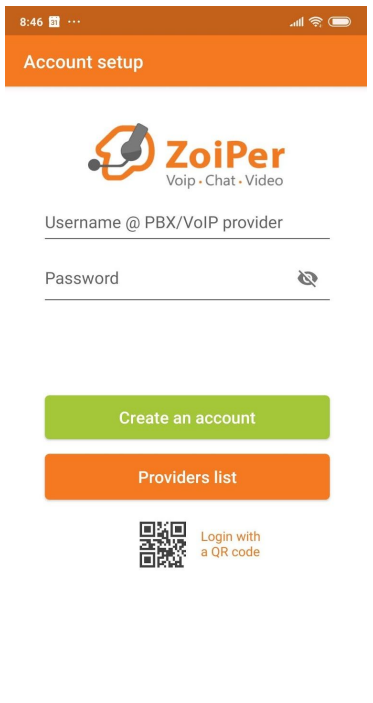

3) Nesta etapa, iremos entrar com os dados da conta a ser cadastrada.

ж

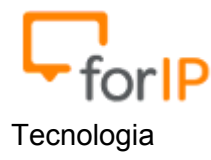

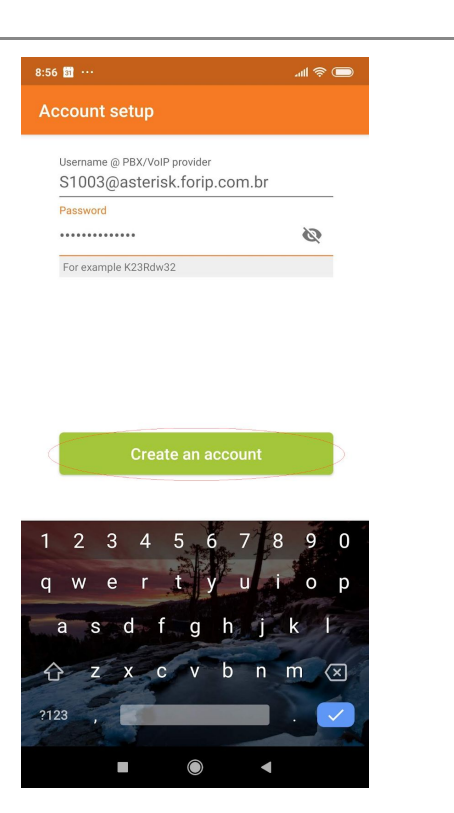

4) Clicar em SKIP nas próximas duas telas

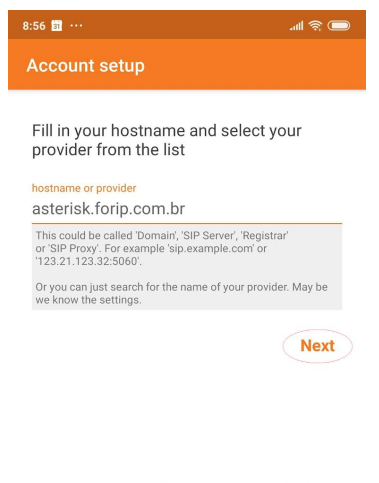

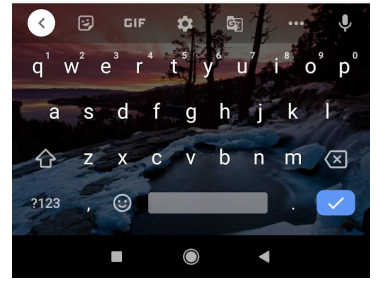

ForIP

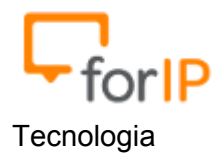

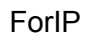

| 8:56 🛐 …                                                      | <b>ا</b> له ا |
|---------------------------------------------------------------|---------------|
| Account setup                                                 |               |
| My provider/PBX requires an auther username or outbound proxy | itication     |
| Authentication username                                       |               |
| Outbound proxy                                                |               |
|                                                               | Skip          |
|                                                               |               |
|                                                               |               |
|                                                               |               |
|                                                               |               |
|                                                               |               |

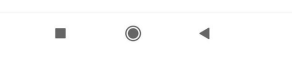

5) Clicar em SKIP novamente

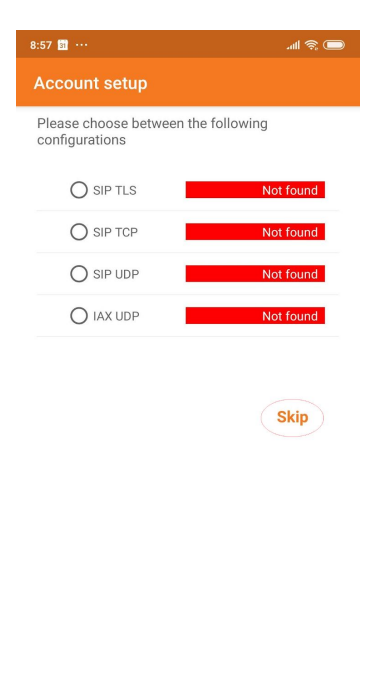

н.

4